# Anleitungen für TSG2005 Teil 1 - Sportwinner

Der Sportwinner auf der TSG-Bahn (Laptop) ist eingerichtet für: Frauen - Bezirksoberliga und Männer - Bezirksliga anklicken = **keinen Doppelklick** machen!!!!!!!

1.) Nach dem Start des Sportwinner 'Frauen' oder 'Männer' anklicken:

| Gruppen  |   | Liste | n |    |  |   |   |
|----------|---|-------|---|----|--|---|---|
| 8        |   | ۲     | ۲ | Q. |  | 9 | 0 |
| 🕙 Frauen | W |       |   |    |  |   |   |
| Männer   | M |       |   |    |  |   |   |

2.) Die Liga ergibt sich automatisch (wir haben nur je eine):

| Gruppen         |   | Liste | n |  |   |   |  |
|-----------------|---|-------|---|--|---|---|--|
| ☑ Frauen Männer | W | ۹     | • |  | 2 | Ø |  |
|                 |   |       |   |  |   |   |  |

3a.) den Spieltag auswählen

3b.) den Button wie im Bild anklicken (Spieltagverwaltung)

| Ligen                |     |                               |
|----------------------|-----|-------------------------------|
| 1 🖉 🤣 🔝              |     |                               |
| 🛜 Bezirksoberliga    | OFR |                               |
| 🔁 Bezirksliga A Ost  | OFR |                               |
|                      |     | 9                             |
| Spieltage Mannschaft | en  | /                             |
|                      |     | 1. den Spieltag wählen dann   |
| 🖉 2. Spieltag        |     | 2. den Button links anklicken |
| 2 3 Snieltan         |     |                               |
| the propreted        |     |                               |

dann erscheint dieses Fenster - Spieltagverwaltung

4a.) hier das Heim-Spiel auswählen 4b.) den Button - Bearbeiten - anklicken

| Spielv        | erwaltung /                 | Frauen    | / Bezirksoberliga / 1. S | pieltag               |       |                        |                                  |        |          |                  |        |               |  |
|---------------|-----------------------------|-----------|--------------------------|-----------------------|-------|------------------------|----------------------------------|--------|----------|------------------|--------|---------------|--|
| Be<br>Spiel   | arbeiten                    | )         |                          |                       |       |                        |                                  |        |          |                  |        | 6 3           |  |
| Nr            | / Datum / Z                 | eit / Sta | atus :                   |                       |       | 3 18.0                 | 9.2016                           |        | 14:30    | Offen            |        |               |  |
| Ga            | Gastgeber / Gast :          |           |                          |                       |       |                        | TSG 2005 Bamberg Gut Holz/Rosenb |        |          |                  |        |               |  |
| Sp            | Spielort / Schiedsrichter : |           |                          |                       |       | TSG 2005 - Sportheim 🕓 |                                  |        |          |                  | Ų      |               |  |
| Ke            | gel / SP / M                | Р:        |                          | 1                     | Ē     | C                      |                                  | 0      | 0,0      | 0,0              | 0,0    | 0,0           |  |
| che reterio d | adda taa                    |           |                          | New Josef             | .+.   | 1 Sectors 20           |                                  | 11U).  |          |                  |        |               |  |
| Nr            | Datum                       | Zeit      | Gastgeber                | Gast                  | Kegel | SP                     | MP                               | Status | Spielort |                  |        | Schiedsrichte |  |
| 22            | 17.09.2016                  | 13:00     | SKK Köttmannsdorf        | SKC 63 Naila          | 0:0   | 0,0:0,0                | 0,0:0,0                          | Offen  | Hauptsr  | noorhalle        |        |               |  |
| 1             | 17.09.2016                  | 17:00     | TSV Breitengüßbach       | SKC Speichersdorf V   | 0:0   | 0,0:0,0                | 0,0:0,0                          | Offen  | TSV Spo  | rtheim Breitengi | üßbach |               |  |
| /3            | 18.09.2016                  | 14:30     | TSG 2005 Bamberg         | Gut Holz/Rosenberg KC | 0:0   | 0,0:0,0                | 0,0:0,0                          | Offen  | TSG 200  | 5 - Sportheim    |        |               |  |
|               | 18.09.2016                  | 15:00     | MTV Bamberg              | SKC Münchberg         | 0:0   | 0,0:0,0                | 0,0:0,0                          | Offen  | MTV Ba   | mberg            |        |               |  |

dann erscheint folgende Fenster mit der Begegnung (TSG2005 - xxxx)

5.) mit einem Klick auf den mit rotem Pfeil markierten -Button = Ergebnisse aus **DKBC Spielbericht importieren** den Excelspielbericht von der Kegelbahn als \*.xls Datei importieren

| Neu 🔓     | Speich  | ern 🐻 l   | .öschen 🤘   | / Prüfen         | Gact: P  | accou  | 🔊 💈      | 🤉 📃 🚦    | 2 \$ 4    | ê 4    |
|-----------|---------|-----------|-------------|------------------|----------|--------|----------|----------|-----------|--------|
|           |         | inici opi |             | ~                |          | ussilu | ]        | spiele   |           | ~      |
| /olle     | Abr     | Fehler    | Gesamt      | SP               | Volle    | Al     | br I     | Fehler   | Gesamt    | SP     |
| 0         | 0       | 0         | 0           | 0,0              | 1        | 0      | 0        | 0        | 0         | 0,0    |
| 0         | 0       | 0         | 0           | 0,0              |          | 0      | 0        | 0        | 0         | 0,0    |
| 0         | 0       | 0         | 0           | 0,0              |          | 0      | 0        | 0        | 0         | 0,0    |
| 0         | 0       | 0         | 0           | 0,0              |          | 0      | 0        | 0        | 0         | 0,0    |
| 0         | 0       | 0         | 0           | <mark>0,0</mark> |          | 0      | 0        | 0        | 0         | 0,0    |
| SG 2005 B | amberg  | Gut Holz/ | Rosenberg ł | «C               |          |        |          |          |           |        |
| Passnumr  | ner Nar | ne Volle  | Abräumen    | Fehler           | Gesamt S | PN     | AP State | us Benut | tzer Datu | m Zeit |

6.) Der Windows-Explorer des PC (Laptop) öffnet sich.

Man sucht nun die zutreffende Datei z.B. auf dem USB-Stick

und mit einem Klick auf "Öffnen" werden alle relevanten Felder aus dem Excel-Spielbericht übernommen. Sollte der Excel-Spielbericht nicht korrekt ausgefüllt sein

(Mannschaftsname, Passnummern, Spieltag, Spielnummer, Jahrgang usw), erscheint eine Fehlermeldung mit dem Fehler und die Daten können nicht importiert werden.

In jedem Fall die Daten auf dem Excel-Spielbericht korrigieren und den Vorgang erneut ausführen.

Fehlermeldungen und die Erläuterungen dazu findest du weiter unten!

7.) **Spielbericht erstellen** und per Mail an Spielleiter und Ergebnisdienst senden:

Dazu muss das Fenster der Ergebniseingabe geschlossen werden und im Fenster der Spielverwaltung oben rechts auf den Button "Spielbericht erstellen" klicken

| Spielverwaltung / Frauen / Bezirksoberliga / 1. Spieltag | 9                                        |                  |                |          |   |
|----------------------------------------------------------|------------------------------------------|------------------|----------------|----------|---|
| 🖋 Bearbeiten                                             |                                          |                  |                | 6        | 0 |
| Spiel                                                    |                                          |                  |                |          |   |
| Nr / Datum / Zeit / Status :                             | 3 18.09.2016                             | 14:30            | Offen          |          |   |
|                                                          |                                          | TSG 2005 Bamberg |                |          |   |
| Gastgeber / Gast :                                       | TSG 2005 Bamberg                         |                  | out noiz/noser | iberg ne |   |
| Gastgeber / Gast :<br>Spielort / Schiedsrichter :        | TSG 2005 Bamberg<br>TSG 2005 - Sportheir |                  | Gut Hol2/Koser | iotig ne | ÷ |

Dann müssen die Grundangaben noch endgültig vervollständigt werden.

Hier die Mannschaftführer auswählen

und

- Weiter - anklicken.

| Spielbericht Wizard  |                     | ×                   |
|----------------------|---------------------|---------------------|
| Spielort             |                     |                     |
| TSG 2005 - Sportheim | 1                   | ~                   |
| Schiedsrichter       |                     |                     |
| Kapitän - Gastgeber  |                     |                     |
| Baumgartl, Luitgard  |                     | ~                   |
| Kapitän - Gast       |                     |                     |
| Bauer, Willi         |                     | ~                   |
|                      |                     |                     |
| <                    | Zurück Weiter >     | Abbrechen           |
|                      |                     |                     |
| pielbericht Wizard   |                     | ×                   |
| Datum                | Spielbeginn         | Spielende           |
| 18.09.2016           | 14:30               |                     |
| Material in Ordnung  | Pässe in Ordnung    | Protest             |
| ◉ Ja  ◯ Nein         | ● Ja  ◯ Nein        | 🔾 Ja 💿 Nein         |
| Verletzung           | Verwarnung          | Sonstiges           |
| 🔾 Ja 💿 Nein          | 🔾 Ja 💿 Nein         | 🔾 Ja 💿 Nein         |
|                      |                     |                     |
| Anlagen              | Schiedsrichter O.K. | Schiedsrichter O.K. |

< <u>Z</u>urück

Weiter >

Ab<u>b</u>rechen

Hier **muss** dann das Spielende eingegeben werden und die Standardabfragen nach dem Material, Pässe, usw. entsprechend bearbeitet werden. Anschließend wieder auf den Button "Weiter" klicken

|                                                                                                    | Spielbericht Wizard                                            | Х |
|----------------------------------------------------------------------------------------------------|----------------------------------------------------------------|---|
| In diesem Fenster bitte die Zeilen Land/Ort<br>frei lassen. In den Kommentarzeilen<br>können entsprechende Eintragungen<br>gemacht werden (bereits angegebene<br>Jugendeinträge und ordentlich im<br>Programm vorgenommene<br>Auswechslungen müssen nicht mehr<br>separat hier angegeben werden)<br>Achtung: <b>keinen Hacken</b> bei<br>DKBC Spielbericht | Land / Ort         hier freilassen !!!!!!!!!         Kommentar |   |
| Es erscheint der Spielbericht.                                                                                                    |                                                                |   |
|                                                                                                    | < <u>Z</u> urück <u>F</u> ertigstellen Ab <u>b</u> recher      | ן |

Den Spielbericht direkt aus dem Programm an den Spielleiter per Mail versenden. Dazu den Button "Aktuelle Liste per E-Mail senden" anklicken, siehe roter Pfeil

| en 🗸                                                                   |                               |                            |                  |                                 |                          |                                                                                                    |                                |                          |                             |                    |                      |                      |                                                      |  |
|------------------------------------------------------------------------|-------------------------------|----------------------------|------------------|---------------------------------|--------------------------|----------------------------------------------------------------------------------------------------|--------------------------------|--------------------------|-----------------------------|--------------------|----------------------|----------------------|------------------------------------------------------|--|
| i 🖻 🖪 😸 🗳 🗐 🕘 i                                                        | 0                             |                            |                  |                                 |                          |                                                                                                    |                                |                          |                             |                    |                      |                      | 🗗 🖊 🤅                                                |  |
| Bayerischer Sporth<br>und Bowlingverba                                 | kegler.<br>nd e.V.            |                            |                  | E<br>Tel                        | -Mail:<br>efon:          | Spiellei<br>2.spor<br>09545-                                                                                                    | ter: Krai<br>twart@t<br>322861 | mmer<br>oskv-o<br>; Fax: | , Nadir<br>berfrar<br>09545 | n;<br>nken<br>-445 | .de<br>2410          |                      | Spielberich<br>Saison 2016-17 / 1. Spielta           |  |
| lasse: Frauen / Bezirksoberliga                                        |                               |                            |                  |                                 |                          |                                                                                                    | Datu                           | m: 18.                   | 09.201                      | 16                 |                      |                      | Spielnummer: 3                                       |  |
| ielort: TSG 2005 - Sportheim                                           |                               |                            |                  |                                 |                          |                                                                                                    | Spielbeginn: 14:30             |                          |                             |                    |                      | Spielende: 20:00     |                                                      |  |
| Pass-Nr. / JG - Spieler                                                | Volle<br>80                   | Abr<br>30                  | +e<br>1          | Ges 110                         | 0.5                      | MP                                                                                                    | MP                             | SP<br>0.5                | Ges 110                     | +e                 | Abr<br>30            | Volle<br>80          | Pass-Nr. / JG - Spieler                              |  |
| astgeber: 136 2003 Da                                                  | mberg                         |                            | 1 22 555         | -                               |                          |                                                                                                    | Gast:                          | Gu                       |                             | IZ/ F              | tose                 | enper                | g KC                                                 |  |
|                                                                        | 80                            | 30                         | 1                | 110                             | 0,5                      |                                                                                                    |                                | 0,5                      | 110                         | 1                  | 30                   | 80                   |                                                      |  |
| 124749 / 11 1961                                                       | 80                            | 30                         | 2                | 110                             | 0,5                      |                                                                                                    |                                | 0,5                      | 110                         | 2                  | 30                   | 80                   | 114579 / 06 1959                                     |  |
| Dittrich, Petra                                                        | 80                            | 30                         | 3                | 110                             | 0,5                      | 0,5                                                                                                    | 0,5                            | 0,5                      | 110                         | 3                  | 30                   | 80                   | Baumgarten, Sylvia                                   |  |
|                                                                        | 80                            | 30                         | 4                | 110                             | 0,5                      |                                                                                                    |                                | 0,5                      | 110                         | 4                  | 30                   | 80                   |                                                      |  |
|                                                                        | 320                           | 120                        | 10               | 440                             | 2,0                      |                                                                                                    |                                | 2,0                      | 440                         | 10                 | 120                  | 320                  |                                                      |  |
|                                                                        | 22.21                         | Abr                        | Fo               | Cas                             | QD.                      | MP                                                                                                    | MP                             | SP                       | Ges                         | Fe                 | Abr                  | Volle                | Pass-Nr. / JG - Spieler                              |  |
| Pass-Nr. / JG - Spieler                                                | Volle                         | MUL                        | 1.0              | 965                             | 0                        | and the second second s |                                | 1000 C                   |                             |                    |                      |                      |                                                      |  |
| Pass-Nr. / JG - Spieler                                                | Volle<br>90                   | 30                         | 1                | 120                             | 0,5                      | m                                                                                                    |                                | 0,5                      | 120                         | 1                  | 30                   | 90                   |                                                      |  |
| Pass-Nr. / JG - Spieler                                                | Volle<br>90<br>90             | 30<br>30                   | 1 2              | 120<br>120                      | 0,5<br>0,5               | m                                                                                                    |                                | 0,5<br>0,5               | 120<br>120                  | 1                  | 30<br>30             | 90<br>90             |                                                      |  |
| Pass-Nr. / JG - Spieler<br>124765 / 12.1945                            | Volle<br>90<br>90<br>90       | 30<br>30<br>30             | 1<br>2<br>3      | 120<br>120<br>120               | 0,5<br>0,5<br>0,5        | 0,5                                                                                                    | 0,5                            | 0,5<br>0,5<br>0,5        | 120<br>120<br>120           | 1<br>2<br>3        | 30<br>30<br>30       | 90<br>90<br>90       | 023684 / 06.1965                                     |  |
| Pass-Nr. / JG - Spieler<br><b>124765</b> / 12.1945<br>Münch, Anneliese | Volle<br>90<br>90<br>90<br>90 | 30<br>30<br>30<br>30<br>30 | 1<br>2<br>3<br>4 | 120<br>120<br>120<br>120<br>120 | 0,5<br>0,5<br>0,5<br>0,5 | 0,5                                                                                                    | 0,5                            | 0,5<br>0,5<br>0,5<br>0,5 | 120<br>120<br>120<br>120    | 1<br>2<br>3<br>4   | 30<br>30<br>30<br>30 | 90<br>90<br>90<br>90 | <b>023684</b> / 06.1965<br>Gunreben-Neubauer, Renate |  |

Im neuen Fenster bei Empfänger nur einen Buchstaben eintragen, und - Senden - anklicken.

Ein Mail-Programm - Outlook - öffnet sich.

Hier erst die Empfänger-Adressen im Outlook auswählen (An: anklicken) oder eingetragen!

Mail bekommen Spielleiter und der Ergebnisdienst!

Bitte auch die **eigene Mailadresse** eintragen und auf Handy oder PC die Sendung überprüfen.

# Achtung! Den Postausgang im Outlook prüfen!

| Sportwinner Da  | tei versenden            | ×                    |
|-----------------|--------------------------|----------------------|
| Da Da           | tei per E-Mail verse     | nden.                |
| Dateianhang     |                          |                      |
| <u>D</u> atei : | TSG 2005 Bamberg_Sp1.p   | odf                  |
| Empfänger ( ;   | )                        |                      |
| An :            | ×                        |                      |
| Nachricht       | Γ                        |                      |
| Betreff :       | Frauen / Bezirksoberliga | / 1. Spieltag / TSG. |
| Text :          |                          | ^                    |
|                 |                          | ~                    |
| Senden          | Abbrechen                | Hilfe                |

Fehler - Meldungen (Beispiele):

### a.) Spieltag stimmt nicht:

Sportwinner Kegeln

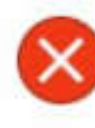

Der Spielbericht kann nicht importiert werden. Mögliche Ursache: - Sie verwenden nicht die offizielle DKBC-Excel-Vorlage. - Die Spieltagnummer entspicht nicht der, die in Sportwinner erfasst ist.

Spieltagnummer in Sportwinner = <4> / in Excel = <2>

### b.) Name der Mannschaft

Beispiel - Mannschaftname letztes Spieljahr aus Bahn PC = **SKC Gut Holz/Rosenberg Kronach** neu = Gut Holz/Rosenberg KC

| 0               | 0        | Sportwinner Kegeln                                                                                                    | × |
|-----------------|----------|----------------------------------------------------------------------------------------------------|---|
| 0               | 0        |                                                                                                    |   |
| 0               | 0        | Der Spielbericht kann nicht importiert werden. Mögliche Ursache:                                                                       |   |
| 0               | 0        | - Die Mannschaftsnamen entsprechen nicht denen, die in Sportwinner     erfasst sind                                                    |   |
| Gut Holz/Rose   | nberg KC | Mannschaft in Sportwinner = <gut holz="" kc="" rosenberg=""> / in Excel =<br/><skc gut="" holz="" kronach="" rosenberg=""></skc></gut> |   |
| me              | Volle At | ri                                                                                                    |   |
| inch, Anneliese | 335      | OK                                                                                                    | 1 |
| fnagl, Veronika | 319      |                                                                                                    |   |

| Gut Holz/Rose          | nberg k                                      | (C  |     |                                                            | Kegeln Fehler                                                | × |
|------------------------|----------------------------------------------|-----|-----|------------------------------------------------------------|--------------------------------------------------------------|---|
| ame<br>ünch, Anneliese | Volle Abräumen Fehler G<br>neliese 335 162 6 |     | Ges | OLE Automatisierungsfehler in Close: Unbekannter Name oder | r:                                                           |   |
| ufnagl, Veronika       | 319                                          | 157 | 10  |                                                            | unbekanntes Argument.                                        |   |
| olf, Sylvia            | 150                                          | 57  | 11  |                                                            |                                                              |   |
| emmer, Herta           | 161                                          | 58  | 12  |                                                            |                                                              |   |
| eiß, Petra             | 326                                          | 138 | 14  |                                                            | OK                                                           |   |
| ttrich, Petra          | 355                                          | 167 | 7   |                                                            | 522 4,0 1,0 Autstellung 156 2005 Bamberg 29.08.2010 10:04:02 |   |

Beide Fenster mit OK schließen und in dem Excel-Spielbericht auf dem Blatt MANNSCHAFTEN + SPIELER den Namen der Mannschaft ausbessern!

# b.) Auswechselspieler als Aushilfe:

Bei dieser Meldung auf OK drücken und weiter machen.

| Excel-Spielbericht importieren |                                                      |                                           |               |                                    |                     |     | 🦥 😡 📑 🚵 🐲<br>mmer - Spieler |    |        |    |     |  |  |
|--------------------------------|------------------------------------------------------|-------------------------------------------|---------------|------------------------------------|---------------------|-----|-----------------------------|----|--------|----|-----|--|--|
|                                |                                                      |                                           |               |                                    |                     |     | Baumgarten, Sylvia          |    |        |    |     |  |  |
|                                |                                                      |                                           |               |                                    |                     | Abr | Fehle                       | er | Gesamt | SP |     |  |  |
| erarbeitet: 119 von            | 180                                                  |                                           |               |                                    |                     | 1   | 0                           | 0  |        | 0  | 0,0 |  |  |
| 0                              | 0                                                    | U                                         | <u>v</u>      | 0,0                                | U                   |     | 0                           | 0  |        | 0  | 0,0 |  |  |
| 0                              | 0                                                    | 0                                         | 0             | 0,0                                | 0                   |     | 0                           | 0  |        | 0  | 0,0 |  |  |
| Sportwinner I                  | legeln                                               |                                           |               |                                    |                     | ×   | 0                           | 0  |        | 0  | 0,0 |  |  |
|                                |                                                      |                                           |               | V                                  | 8                   |     | 0                           | 0  |        | 0  | 0,0 |  |  |
| SG ? A                         | CHTUNG: Hemn<br>einem Spielleiter<br>otzdem speicher | ner, Herta hat k<br>für dieses Spor<br>n? | tiahr gemelde | pielerzuordnung<br>et worden. Möch | und ist<br>Iten Sie |     |                             |    |        |    |     |  |  |
| - 43                           |                                                      |                                           |               |                                    | 2012 NO             |     | II Zeit                     |    |        |    |     |  |  |

Grundsätzlich sind natürlich alle Felder des Spielberichtes korrekt auszufüllen, allerdings gibt es ein paar spezielle Felder, auf die im Besonderen geachtet werden muss, ansonsten ist es nicht möglich, den Spielbericht in die Sportwinner Datenbank zu importieren.

| Eingabe                      | Spieleter<br>Ergebnisdie | : M. Mustermann, Tel. 00000-00000<br>enst: Mustermann, Tel. 00000-00000<br>E-Mail. | Spielbericht                            |
|------------------------------|--------------------------|------------------------------------------------------------------------------------|-----------------------------------------|
|                              | Senioren                 | Land:                                                                              |                                         |
| Klubspiel                    | Frauen                   | Ort                                                                                | Datum:                                  |
| Pokalspiel                   | Männer                   | Bahnanlage:                                                                        |                                         |
| Länderspiel                  | U 23                     | Spielbeginn:                                                                       | Spielende:                              |
|                              | U 18                     | Liga%lasse:                                                                        |                                         |
|                              |                          | Spiel Nr.                                                                          |                                         |
| Heimmannschaft:              | Heimmannschaft           | Bastmanns                                                                          | chaft: Gastmannschaft                   |
| Va-Nr.Mo.Jr Vorname, Name    |                          | MP Pa-Nr/Mo.Ju                                                                     | Vorsame, Name State Mar Webs Door SP MP |
| )                            |                          |                                                                                    |                                         |
| Pa-Nr/Mo.20 Awsp. Vorsame, N | Veri                     | Pa-Nr/MoJa A                                                                       | Swsp. Vorsame, Name                     |

In folgendem Bild sind die relevanten Felder markiert und darunter auch erläutert!.

1.) Der **Spieltag** ist zwingend laut Spielplan einzutragen – **auch wenn Spiele evtl. vor- und nachverlegt werden, immer den "tatsächlichen" Spieltag dieser Begegnung angeben.** (Wenn man im Sportwinner den 1 Spieltag angewählt hat, dann muss auch im Excel-Spielbericht der

1. Spieltag eingetragen sein!)

2.) Die **Spielnummer** wird überprüft. Hier ist zwingend die Nummer der Begegnung = Spielnummer anzugeben, welche auf dem Spielplan links bzw. rechts (je nach Vor- oder Rückrunde) ausgewiesen ist.

(Sportwinner und Excel müssen übereinstimmen)

| Saison 2016-17 / Frauen / Bezirksoberliga / Spielplan |                                   |    |            |       |     |                    |   |                       |     |    |            |       |    |
|-------------------------------------------------------|-----------------------------------|----|------------|-------|-----|--------------------|---|-----------------------|-----|----|------------|-------|----|
| 1. Spieltag                                           |                                   |    |            |       |     | ). Spieltag        |   |                       |     |    |            |       |    |
|                                                       | 2                                 | Sa | 17.09.2016 | 13:00 | (3) | SKK Köttmannsdorf  | - | SKC 63 Naila          | (4) | Sa | 17.12.2016 | 16:30 | 38 |
|                                                       | 4                                 | Sa | 17.09.2016 | 17:00 | (7) | TSV Breitengüßbach | - | SKC Speichersdorf     | (8) | Sa | 10.12.2016 | 10:00 | 40 |
| 1                                                     | 3                                 | So | 18.09.2016 | 14:30 | (5) | TSG 2005 Bamberg   | - | Gut Holz/Rosenberg KC | (6) | So | 18.12.2016 | 14:30 | 39 |
|                                                       | T                                 | So | 18.09.2016 | 15:00 | (1) | MTV Bamberg        | - | SKC Münchberg         | (2) | So | 18.12.2016 | 15:00 | 37 |
|                                                       | Spielfrei: SKK 1926 Helmbrechts 2 |    |            |       |     |                    |   |                       |     |    |            | _     |    |

3.) Die **Mannschaftsnamen** (Heim-/Gastmannschaft) werden überprüft. Die Bezeichnung (Schreibweise) muss exakt mit den Mannschaftsnamen die im Sportwinner stehen, übereinstimmen (z.B. auch auf dem Spielplan). Dies unter Umständen z.B. nicht der vollständige Klubname! **Hier ist jeder Punkt und Strich wichtig sowie auch die Leerzeichen. Die Mannschaftsnamen müssen im Excel-Spielbericht genauso lauten, wie im Sportwinner.** 

4.) Die **Passnummer** muss genau den 6 Ziffern entsprechen, die in der Datenbank hinterlegt sind.

5) Die Schreibweise der **Namen** bei den Spielern wird nicht überprüft . Tippfehler im Namen spielen demnach keine Rolle und auch die Reihenfolge Vorname, Nachname oder Nachname Vorname usw. wird nicht überprüft.

6.)Der **Jahrgang/Geb.** wird **geprüft** - ist hinterlegt und bei einem U18 Spieler wird nach den absolvierten Jugend- und Erwachsenen-Spielen gefragt. Ohne eine Angabe kann der Sportwinner-Spielbericht nicht abgeschlossen werden.

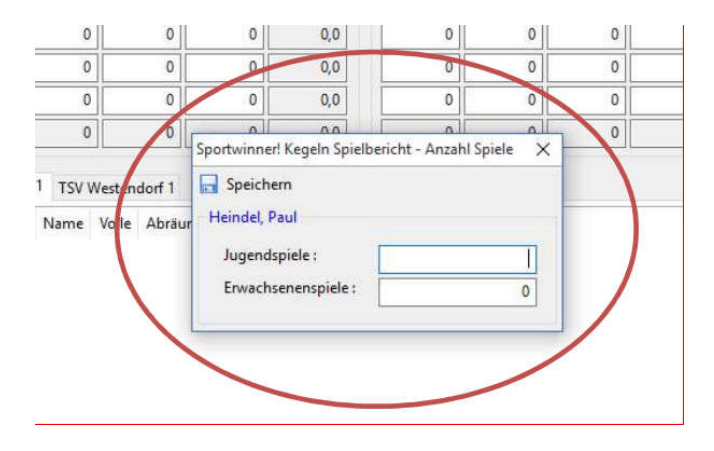

Version 3 vom 30.10.2016

Oswald Matzer (natürlich ohne Gewehr)